# Operation to ProPark-V3

| 檔案總管 →                                                                                                    | 我的電腦                                                                                                    | (右鍵)                                                            | <b>→</b> 電 | 國管理          | $\rightarrow$ | 裝置管理        | 員 →       | 連接埠(耆                | 至看)      |
|----------------------------------------------------------------------------------------------------|----------------------------------------------------------------------------------------------------|-----------------------------------------------------------------|------------|--------------|---------------|-------------|-----------|----------------------|----------|
| □ ● 脛 傍 禰                                                                                                    |                                                                                                    |                                                                 |            |              |               |             |           |                      |          |
| ■ 電廠目生<br>■ 檔案(F) 執行(A) 檢視(V)                                                                                                    | 減窗(W) 説明(H)                                                                                                    |                                                                 |            |              |               |             |           |                      |          |
| ⇔→ 🗈 🖪 🖨 😫 🗷 🙎                                                                                                    | 1                                                                                                    |                                                                 |            |              |               |             |           |                      |          |
| <ul> <li>■電腦管理(本機)</li> <li>□●「新代放視器</li> <li>□●」共用資料次</li> <li>□●」共用資料次</li> <li>□●」共用資料次</li> <li>□●」</li> <li>□●「新校規門者式的詳組</li> <li>□●」</li> <li>□●」</li> <li>□●</li> <li>□●」</li> <li>□●</li> <li>□●</li></ul> | 日         ●         ▲ ASUS Other Devices           ●         ▲ ASUS Other Devices           ●         DE ATA/ATPIZNARE           ●         ■ DE ATA/ATPIZNARE           ●         ■ DE ATA/ATPIZNARE           ●         ■ DE ATA/ATPIZNARE           ●         ■ SEE 1394 (En:KH124           ●         ● SEI JA ADI YZHARE           ●         ● SEI JA ADI YZHARE           ●         ● SEI JA ZHARE           ●         ● SEI JA ZHARE           ●         ● SEI JA ZHARE           ●         ● SEI JA ZHARE           ● | ¥<br>供控+利器<br>(器<br>≩ (LFT1)<br>al Comm Port (COM3)<br>11)<br>1 |            |              |               |             |           |                      |          |
| 2 開始 😪 🏉 🕑 🏉 清雲和                                                                                                    | ¥   🏉 (您有 1   🏉 Yah                                                                                                    | 00!   🏉 AINIA                                                   | . 🖾 kinem  | atic NovAtel | 🔐 我的3         | 文件 3 電腦管理 @ | ≝桌面 " 🗞 🛒 | ,<br>• 🗶 🛹 🔍 💟 💌 🐠 🤅 | 下午 01:20 |

#### RUN NovAtel CDU

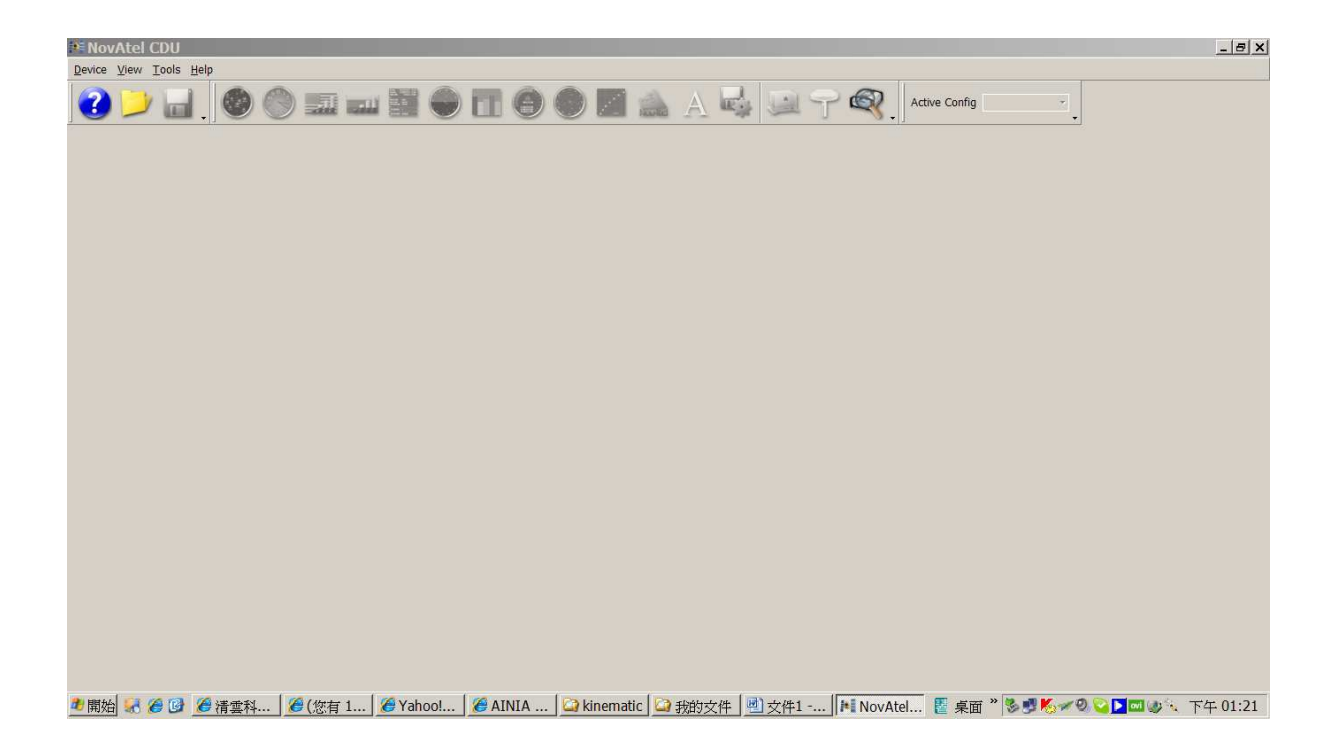

### Device $\rightarrow$ Open

| MovAtel CDU                                              |     |    |     |        |     |     |     |       |        |      |     |          |     |            |        |        |    |          |         |          | _ 8 X    |
|----------------------------------------------------------|-----|----|-----|--------|-----|-----|-----|-------|--------|------|-----|----------|-----|------------|--------|--------|----|----------|---------|----------|----------|
| Device View Tools Help                                   |     |    |     |        |     |     |     |       |        |      |     |          |     |            |        |        |    |          |         |          |          |
| <u>Open</u> Ctrl+O<br>Close Config<br>Open Playback File |     |    |     |        | •   |     | 0   |       |        | A    |     | <u>.</u> | P ( | <b>Q</b> . | Active | Config |    | <u>,</u> |         |          |          |
|                                                          |     |    |     |        |     |     |     |       |        |      |     |          |     |            |        |        |    |          |         |          |          |
|                                                          |     |    |     |        |     |     |     |       |        |      |     |          |     |            |        |        |    |          |         |          |          |
|                                                          |     |    |     |        |     |     |     |       |        |      |     |          |     |            |        |        |    |          |         |          |          |
|                                                          |     |    |     |        |     |     |     |       |        |      |     |          |     |            |        |        |    |          |         |          |          |
|                                                          |     |    |     |        |     |     |     |       |        |      |     |          |     |            |        |        |    |          |         |          |          |
|                                                          |     |    |     |        |     |     |     |       |        |      |     |          |     |            |        |        |    |          |         |          |          |
|                                                          |     |    |     |        |     |     |     |       |        |      |     |          |     |            |        |        |    |          |         |          |          |
|                                                          |     |    |     |        |     |     |     |       |        |      |     |          |     |            |        |        |    |          |         |          |          |
|                                                          |     |    |     |        |     |     |     |       |        |      |     |          |     |            |        |        |    |          |         |          |          |
|                                                          |     |    |     |        |     |     |     |       |        |      |     |          |     |            |        |        |    |          |         |          |          |
|                                                          |     |    |     |        |     |     |     |       |        |      |     |          |     |            |        |        |    |          |         |          |          |
|                                                          |     |    |     |        |     |     |     |       |        |      |     |          |     |            |        |        |    |          |         |          |          |
|                                                          |     |    |     |        |     |     |     |       |        |      |     |          |     |            |        |        |    |          |         |          |          |
|                                                          |     |    |     |        |     |     |     |       |        |      |     |          |     |            |        |        |    |          |         |          |          |
| Tx Rx Open a device                                      |     |    |     |        |     |     |     |       |        |      |     |          |     |            |        |        |    |          |         |          |          |
| 🐮 開始 😹 🏉 🕑 🔏                                             | 清雲科 | (您 | 写 1 | 🥭 Yaho | 00! | AIN | NIA | 🞑 kin | ematio | 我的文件 | ŧ 🖭 | 文件1 -    | [*  | NovAte     | el 🖮   | 桌面"    | 3. | 470      | 💟 🕨 ovi | 100 12 - | 下午 01:22 |

#### EDIT or NEW

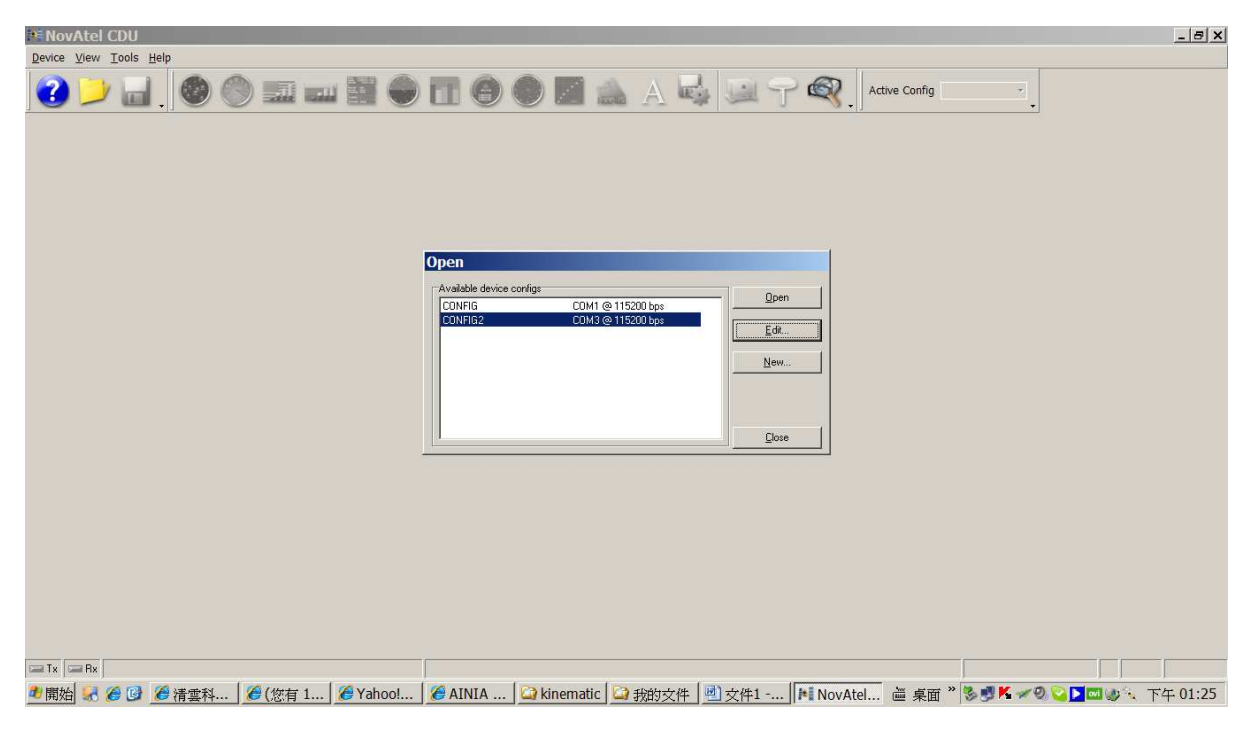

### PORT (COM?) & 115200

| NovAtel CDU                                                                                                    | × |
|----------------------------------------------------------------------------------------------------|---|
| evice View Iools Help                                                                                                    |   |
| 3 🎾 🖬 . 🚳 🛞 🎫 🔤 🗑 🖬 🚱 🜑 📓 🏤 🗛 🤤 🌱 🍕 . Active Config                                                                                                    |   |
| Options     X       Performere:     Configurations       CONFIG     Device Type       CONFIG     Type       Serial Settings       Port     COM3       Bead Rate     [115200       Heartware Handshaking |   |
|                                                                                                    |   |
|                                                                                                    |   |
| TX Im BX                                                                                                    |   |
| 『開始』 😪 🍘 🙆 清雲科   🏉 (悠有 1   🍘 Yahoo!   🍘 AINIA   🎧 kinematic   🖓 我的女件   🖄 文件1   🎮 NovAtel   🚔 桌面 ** 🗞 🍠 🕊 🛹 🍳 😜 🎞 🐠 、下午 01:3                                                                             | 3 |

### OK -→ OPEN

| PENovAtel CDU                                                                                                    | _ 8 × |
|----------------------------------------------------------------------------------------------------|-------|
| Qevice ⊻iew Iools Help                                                                                                    |       |
| 2 🞾 🖬 . 🧶 🕲 🎫 🔤 💭 🖬 🕘 🖬 🌑 🖉 🏔 A 🖏 💷 🌱 🍳 . Ative Config                                                                               |       |
| Connect<br>Config CONFIG2<br>PC COM Pot CDN3<br>Setting 15200 N 81<br>PHV Handhicking<br>Reterving version and mode.<br>Cancel Force |       |
|                                                                                                    |       |
|                                                                                                    |       |
| 🦉 開始] 🐨 🏉 🕼 🎢 積柔科…   🎾 (怒有 1…   🎾 Yahoo!…   🎾 AINIA …   🎬 kinematic   🎬 我的文件   🧾 文件1    🌬 NovAtel…   蘆 桌面 🎢 😒 💆 🕷 🛩 🛛 🌄 🖕 下午         | 01:25 |

# Logging Control (4<sup>th</sup> on the right)

| MovAtel                                   | CDU                                                                                                    |                                                                 | _ <u>_ 8 ×</u>                     |
|-------------------------------------------|----------------------------------------------------------------------------------------------------|-----------------------------------------------------------------|------------------------------------|
| Device View                               | Tools Help                                                                                                    |                                                                 |                                    |
| 22                                        | / 🖬  🌑 🔜 🚥                                                                                                    | 📓 🔵 🛅 🗐 🌒 📓 🚵 A 🔩 💷 🕆 🍳 🛛                                       | tive Config CONFIG2                |
| i                                         |                                                                                                    | Logging Control                                                 |                                    |
| 5 00 00 00 00 00 00 00 00 00 00 00 00 00  | Image: Second and the second and the second | 0/0<br>No SV selected                                           |                                    |
| ≤<br>(COM1]<br><ok<br>(COM1]<br/></ok<br> |                                                                                                    |                                                                 | ے<br>ب<br><u>ک</u><br><u>[Emer</u> |
| 🖼 Tx 🔤 Bx                                 | Logging Control                                                                                                    | Antenna Open                                                    | 29 % 23 kb/s                       |
| 🌯 開始 😹                                    | 🏉 🕑 🏉 清雲科技 🎾 (您有1                                                                                                    | . 🛛 🏉 Yahoo!奇 🛛 🏉 AINIA 買 💭 kinematic 🛛 🕙 Operation 🕅 NovAtel C |                                    |

# Add log (far left)

| NovAtel CDU                                                                                                    |                                                                                                    | _ <u>_</u> ×                 |
|----------------------------------------------------------------------------------------------------|----------------------------------------------------------------------------------------------------|------------------------------|
| Device View Tools Help                                                                                                    |                                                                                                    |                              |
| 2 💛 🖬 . 🚳 🌑 🎫 🔤 🦛                                                                                                    | NFJG2 - Logging Control                                                                                                    | ONFIG2                       |
| Linead<br>Linead<br>Linead | Image: Second second second |                              |
| Solution Startum   Imudificated One<br>Sun 06(62) 1980 06 22:33 ptr<br>Sun 06(62) 1980 06 22:33 Load<br>COK<br>[COM1]<br>COM1]<br>COM1]                                                                                                    |                                                                                                    |                              |
|                                                                                                    | Antenna Open                                                                                                    | 29 % 23 kb/s                 |
| 💐 開始 🛃 🏉 🕑 🏉 清雲科技 🛛 🏉 (您有 1 🛛 🏉 Ya                                                                                                    | hoo!奇 🛯 🏉 AINIA 買 🛛 🔐 kinematic 🔄 💆 Operation 🕅 NovAtel C 🛍 桌面 '                                                                                                    | * 😻 🛒 🕊 🛩 🥹 💟 🔤 🧶 🦎 下午 02:08 |

## Raw List RANGECMP

### 15 sec

| NovAtel CDU                                                                                                    |                                                                                                    | 9 ×  |
|----------------------------------------------------------------------------------------------------|----------------------------------------------------------------------------------------------------|------|
| Device View Tools Help                                                                                                    |                                                                                                    |      |
| 2 💛 🖬 . 🚳 🌑 🎫 📓                                                                                                    | CONFIG2 - Logging Control                                                                                                    |      |
|                                                                                                    |                                                                                                    |      |
|                                                                                                    | COM1 (Current Port)<br>COM2<br>COM3<br>USB1<br>Add log<br>Select lis:<br>PAW list<br>Traper                                                                                                    |      |
| Latituda 0200/ 0.0000* 0.00m                                                                                                    | E Log to file RANGECMP Sinary C OnTime C                                                                                                    |      |
| Latitude UDD 0.00007 0.0000<br>Log 2110037037 0.0004 0.000<br>Solution type<br>Defonded Training<br>Defonded Training<br>Defonded Training<br>Defended age 0 second<br>Defended age 0 second | Min         Period         Offset         Sequel/Hosts Ratio (PP a)           Image: No hold         Image: Coma (PP a)         Image: Coma (PP a)         Image: Coma (P a)         Image: Coma (P a)         Image: Coma (P a)         Image: Coma (P a)         Image: Coma (P a)         Image: Coma (P a) |      |
| Used Inscitution Solution Status Innufficer Obs Sun 09/01/1980.00:03:32 GPT                                                                                                    |                                                                                                    |      |
| XI <0K<br>[COM1]<br>[COM1]                                                                                                    |                                                                                                    | 4    |
|                                                                                                    |                                                                                                    | *    |
|                                                                                                    |                                                                                                    | nter |
|                                                                                                    | (1) (1) (1) (1) (1) (1) (1) (1) (1) (1)                                                                                                    |      |
| 🏄 開始 😹 🏉 🕑 🖉 清雲科技 🏉 (您有 1 🥻                                                                                                    | Yahoo!奇 ] 🏉 AINIA 賈 ] 🞑 kinematic 🔄 💆 Operation    🌬 NovAtel C 🛛 崔 桌面 🦄 😓 🕊 🛩 🧶 🔽 💆 🌾 下午 02                                                                                                    | :10  |

### Add $\rightarrow$ close

| NovAtel CDU                                                                                                    |                                                                                                    | ×       |
|----------------------------------------------------------------------------------------------------|----------------------------------------------------------------------------------------------------|---------|
| Device View Tools Help                                                                                                    |                                                                                                    |         |
| 2 💛 🖬 . 🚳 🌑 🎫 🔤                                                                                                    | CONFIG2 - Logging Control                                                                                                    |         |
|                                                                                                    |                                                                                                    | ×       |
| Listing and an analysis of the second second | COM1 (Current Port)<br>COM1 (Current Port)<br>COM2<br>COM3<br>USB1<br>USB2<br>USB3<br>AUX<br>COM3<br>COM3<br>C | X       |
| ≤ <ok< td=""><td></td><td><u></u></td></ok<>                                                                                                    |                                                                                                    | <u></u> |
|                                                                                                    |                                                                                                    |         |
|                                                                                                    | //////////////////////////////////////                                                                                                    |         |
| ▶ 開始 😽 🏉 🕑 🥭 清雲科技 🥻 (您有1 🥻                                                                                                    | Yahoo!奇 ] 🏉 AINIA 買 ] 🔤 kinematic 🔄 🕙 Operation   🎼 NovAtel C 👾 桌面 🎽 😻 🖉 🔍 💟 🗖 🐠 🐁 下午 02:12                                                                                                    | 2       |

# Edit Recording Properties (far right)

| NovAtel CDU                                                                                                    |                                                                                                    |
|----------------------------------------------------------------------------------------------------|----------------------------------------------------------------------------------------------------|
| Device ⊻iew Tools Help                                                                                                    |                                                                                                    |
| 2 💛 🖬 . 🚳 🌑 🎫 🔤                                                                                                    | CONFIG2 - Logging Control                                                                                                    |
|                                                                                                    | COM1 (Current Port)     Com     Com     C |
| Advanced FT National Advanced TT National Advanced TT National Advanced |                                                                                                    |
|                                                                                                    |                                                                                                    |
| 📌 開始 😹 🏉 🕑 🏉 清雲科技 🏼 🏉 (您有 1 🛛 🖉                                                                                                    | Yahool容 ] 🍘 AINIA 賈 ] 🎑 kinematic 🔢 Operation 🕪 NovAtel C 💩 桌面 " 🗞 夢 K 🛹 🥺 😜 🔽 🥑 📐 下午 02:12                                                                                                    |

## Log file to be saved (such as desktop)

| 🕅 NovAtel CDU                                                                                                    | _ 8 X    |
|----------------------------------------------------------------------------------------------------|----------|
| Qevice View Iools Help                                                                                                    |          |
|                                                                                                    |          |
| Image: contraction of the contraction of the contraction o                                                                                                    | a X      |
| Solution size O second<br># d'adardine de la solution Size out<br>Solution Size out<br>Solution | <u> </u> |
|                                                                                                    | Ŧ        |
|                                                                                                    | Enter    |
| I Anterna Open                                                                                                    | 24 kb/s  |
| 🗷 開始 😪 🍘 😰 🌈 清雲科技 🥻 🖉 (您有 1 ) 🎯 Yahoo!奇 ] 🍘 AINIA 買   🎑 kinematic 🛛 🖄 Operation   📧 NovAtel C 🎍 桌面 " 🗞 🥩 K 🛩 🥸 🖓 🌄 🖬 🧄 🤅 下                                                                                                    | ¥ 02:13  |

| 📲 NovAtel CDU                                                                                                    |                                                                   | _ <del>_</del> 5 ×         |
|----------------------------------------------------------------------------------------------------|-------------------------------------------------------------------|----------------------------|
| Device View Iools Help                                                                                                    |                                                                   |                            |
| 2 💛 🖬 . 🚳 🌑 🎫 🖿                                                                                                    | Colleging Control                                                 | CONFIG2                    |
| Image: Status         Image: Status         Image: S | COM1 (Current Port)                                               |                            |
| 31                                                                                                    |                                                                   | <u>*</u>                   |
|                                                                                                    |                                                                   |                            |
|                                                                                                    | Antenna Open                                                      | 29 % 23 kb/s               |
|                                                                                                    |                                                                   |                            |
| 🥌 開始 🕷 🏉 💆 🙋 清雲科技 🧶 (惣有 1 🌔                                                                                                    | r ranoo!台」🥑 AliviA 賞」🔐 Kinematic 🔄 🕙 Operation」[ 🎮 NovAtel C 🗰 泉面 | ◎ 😎 🏧 🖉 🧐 🔽 🖾 🐨 🛝 下午 02:15 |

Start recording (if screen not shown, closing (x) the previous page)

move the page & check the epochs increased on RANGECOMPB

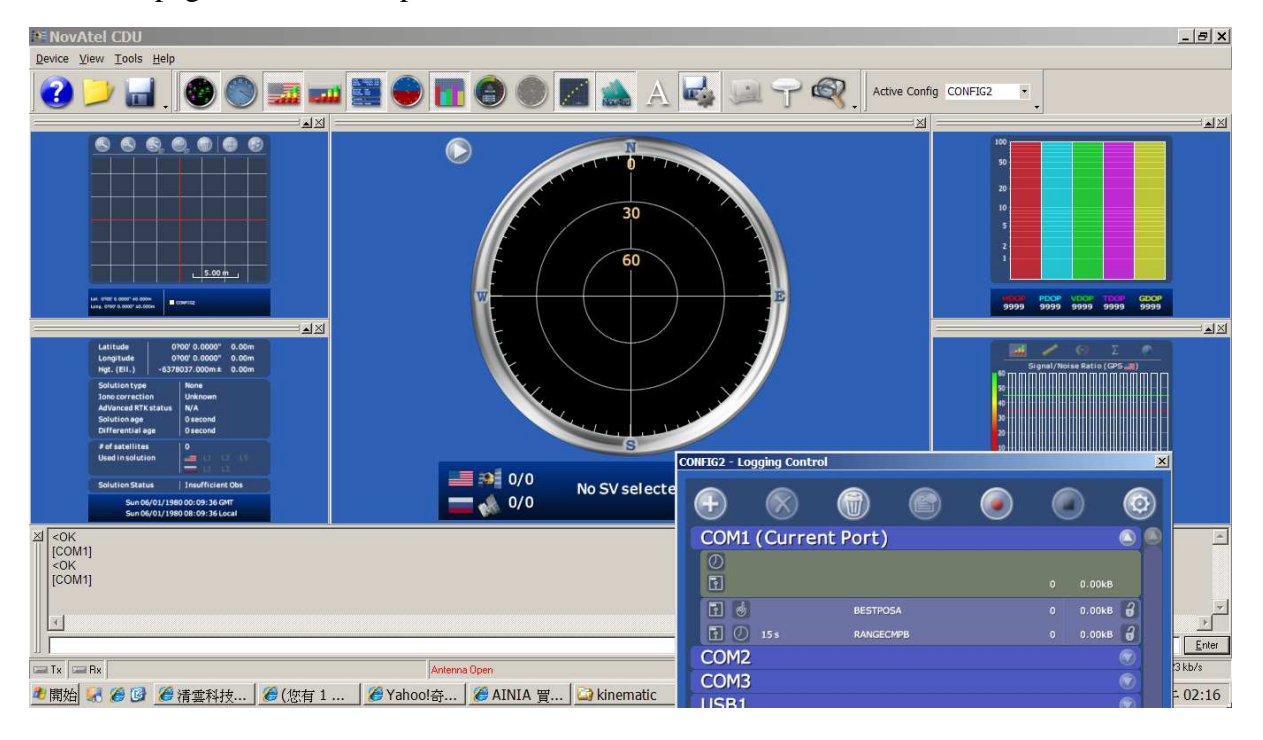

#### Stop recording

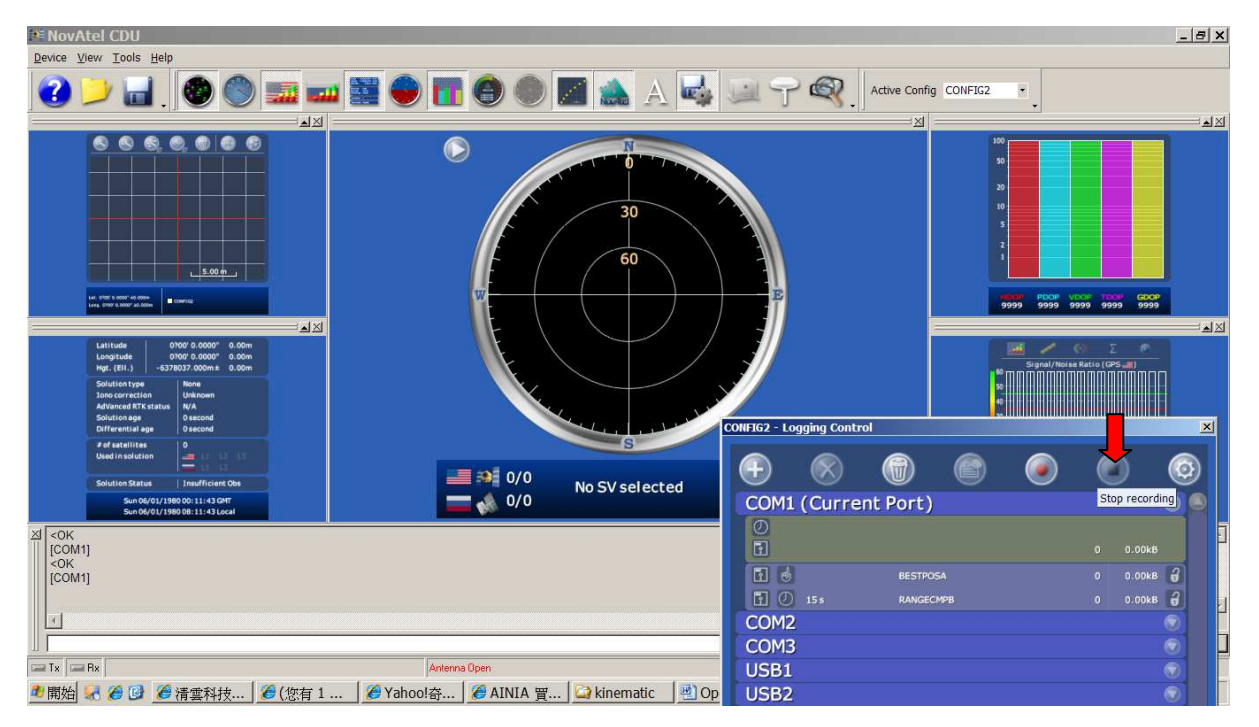

檢查 NB 桌面的檔案是否存在 且有儲存量 關閉 CDU 程式 關電源 拔各項接線